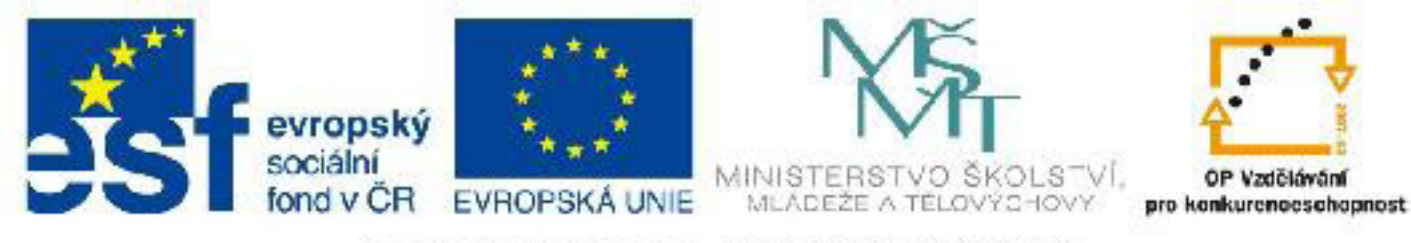

# INVESTICE DO ROZVOJE VZDĚLÁVÁNÍ

## Název: VY\_32\_INOVACE\_PG3319 Jednoduchá animace

Autor: Mgr. Tomáš Javorský

Datum vytvoření: 09 / 2012

Ročník: 3

Vzdělávací oblast / téma: 3D grafika, počítačová grafika, 3DS Max

Anotace: DUM seznamuje se základy animace ve 3DS Max. Je praktickým návodem - tutoriálem, jehož zpracováním se studenti naučí vytvořit jednoduchou animaci pohybujícího se objektu pomocí klíčových snímků a doladit tuto animaci pomocí editoru animačních křivek.

# Jednoduchá animace

V tomto cvičení budeme animovat jednoduchý objekt - míček vytvořený z objektu Sphere, který přiletí z prostoru mimo scénu, narazí do desky vytvořené z objektu Box, odrazí se od ní a opět zmizí mimo scénu. Pro toto cvičení je nutné být obeznámen s rozhraním 3DS Max, vytvářením a úpravou objektů a manipulací s objekty. Také byste měli vědět, jak vložit do scény kameru a zarovnat ji s pohledem.

**1.** Vytvořte objekt typu Box (kvádr) o rozměrech Length 150, Width 150 a Height -10. Záporná výška je zde proto, aby byla horní plocha na nule.

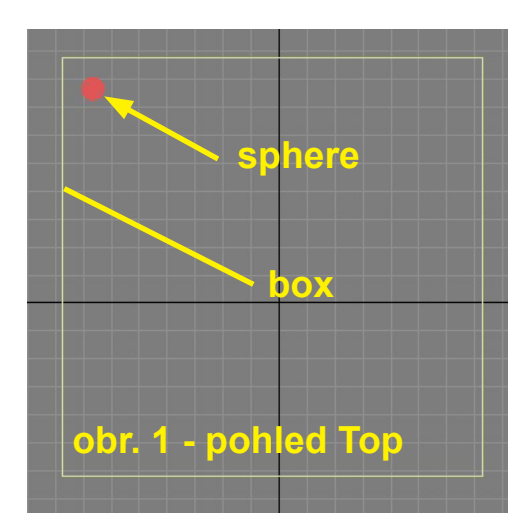

2. Vytvořte Objekt typu Sphere (koule) - Radius 4 a Segments 32

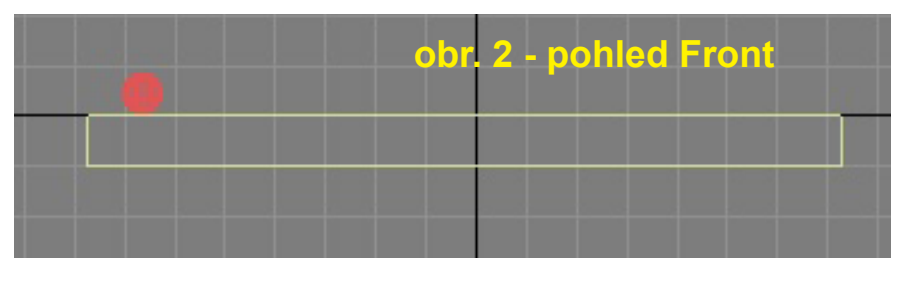

**3.** Umístěte objekt Sphere nad box tak, jako na obrázcích 1 a 2.

**4.** Přepněte se do pohledu Perspective a nastavte pohled přibližně tak, jako je na obrázku 3 - nad deskou můžete ponechat víc místa.

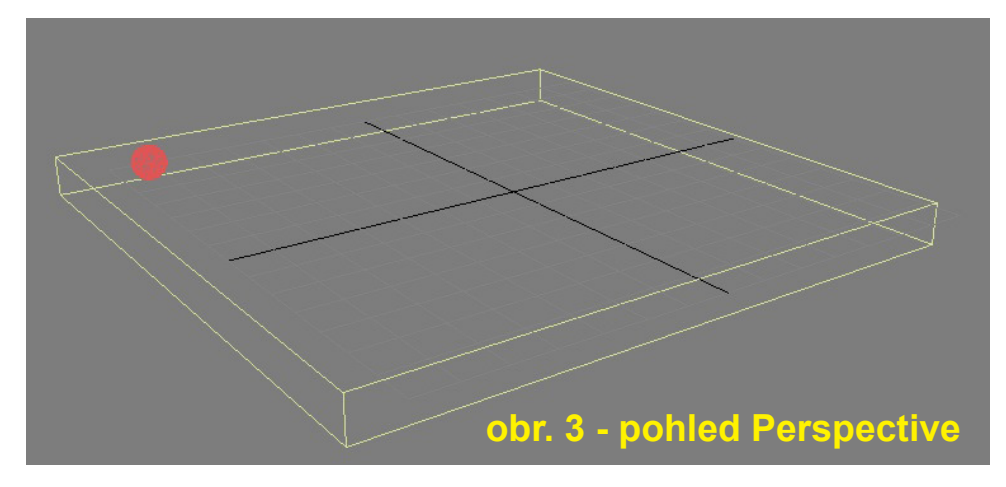

5. vložte do scény kameru a zarovnejte ji s pohledem Perspective.

 Posuňte míček tak, aby byl na horním okraji výřezu (obrázek 4) - tím je scéna připravená pro animaci. Obr. 4 představuje kamerový pohled, ve kterém se bude odehrávat naše animace.

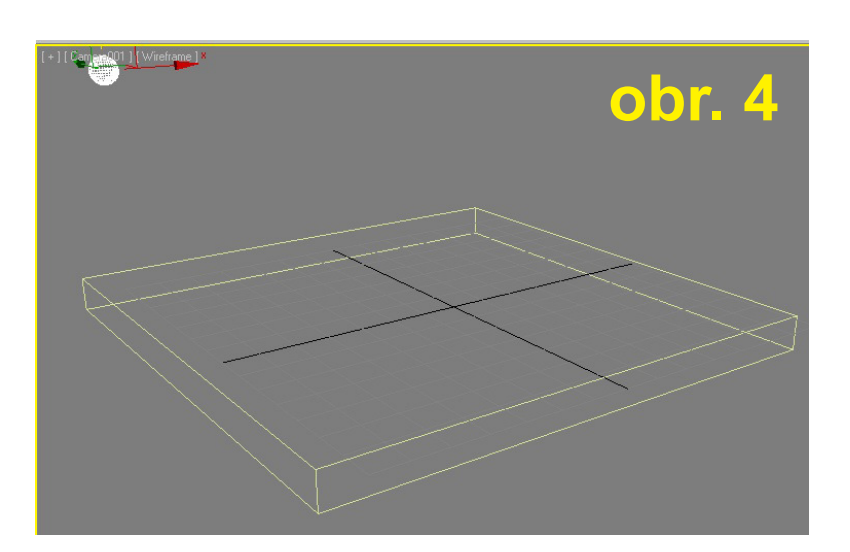

## Animace objektu

Osvědčený postup je nejdříve vypracovat tzv. hrubou animaci pomocí klíčových snímků, kdy objekt přesuneme do jednotlivých pozic daných klíčovými snímky a pak animaci doladíme pomocí Curve Editoru (editoru křivek).

### Vytvoření klíčových snímků (keyframes)

Pro zamýšlenou animaci budeme potřebovat 3 klíčové snímky. 1. je míček v počáteční pozici, kde jej máme umístěný, 2. klíčový snímek bude v místě a chvíli dopadu míčku na desku a třetí snímek bude míček opouštějící scénu na opačné straně desky.

### Ovládací prvky potřebné pro animaci jsou popsány na dolním obrázku (číslo 5):

A - Časová osa s jednotlivými snímky

**B** - Posuvník, kterým se můžeme posunout na potřebný snímek. Ke stejnému účelu lze použít pole v sekci 6, kam lze zadat číslo snímku na který se má posuvník přesunout. Pokud je aktivní nahrávání animace, je oblast pod posuvníkem červená a okolo výřezu je červený rámeček.

C - Vytvořený klíčový snímek

D - Tlačítko pro ruční vytvoření klíčového snímku

E - Přepínání mezi módy automatického vytváření klíčovývh snímků (Auto Key) a ručního vytváření klíčových snímků (Set Key). V módu Auto Key se veškerá manipulace s objektem automaticky nahrává do klíčových snímků.

**F** - Tlačítka pro ovládání animace - jejich symboly jsou prakticky stejné jako na CD nebo DVD přehrávači a mají také stejný význam. Zleva doprava: přechod na začátek animace, rychloposuv zpět, přehrávání / zastavení, rychloposuv vpřed, přechod na konec animace).

F1 - Zde můžeme zadat snímek, na který se má animační posuvník (B) přesunout.

G - Time Configuration - zde můžeme nastavit celkovou délku animace, počet snímků za sekundu atd.

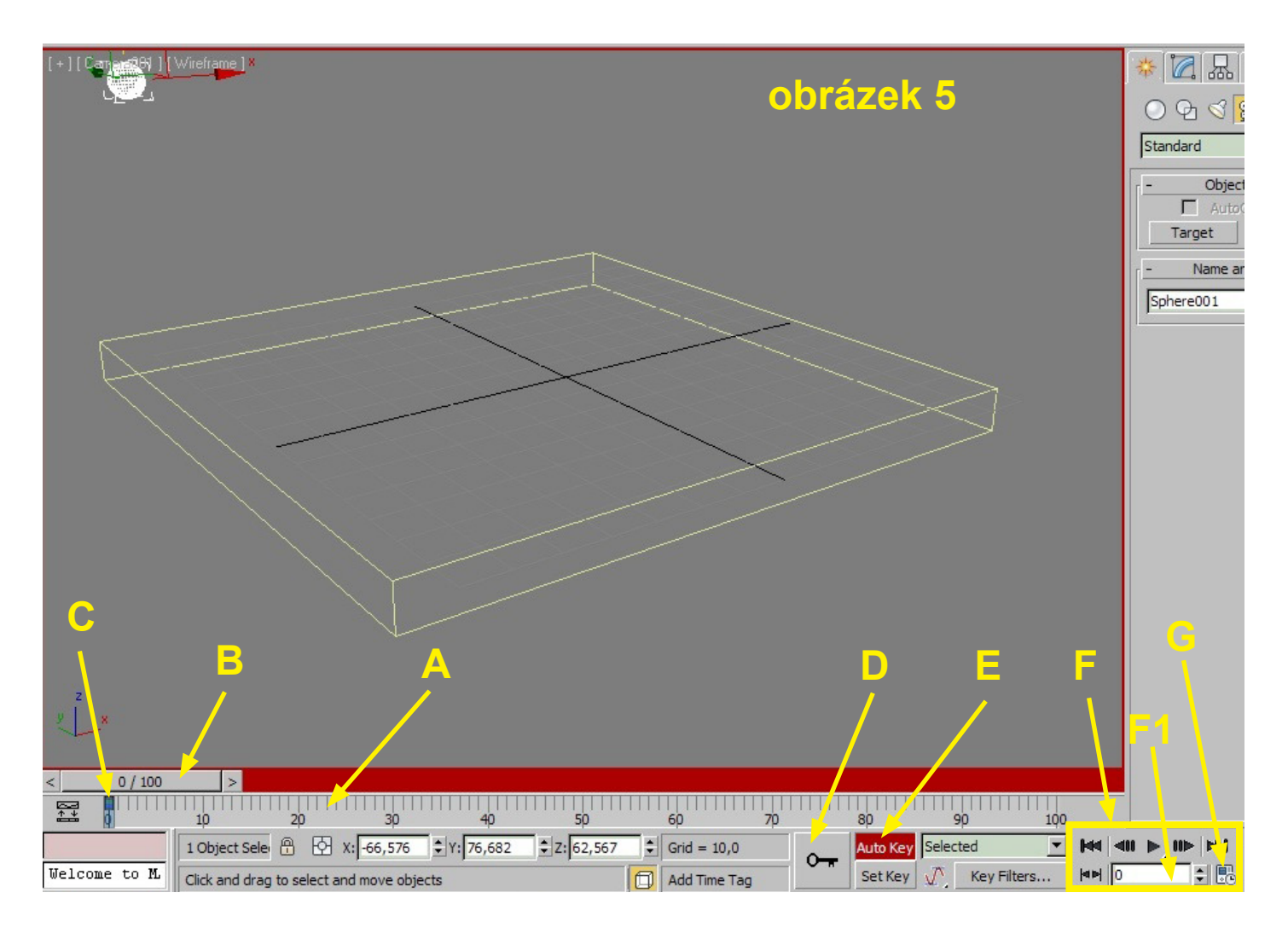

7. Označte animovaný objekt - v tomto případě míček Sphere. Aby mohl být animován, musí být objekt vybrán.

8. Nahrávání animace zahájíte stisknutím klávesy N - okraj výřezu zčervená, měli byste být v režimu Auto Key.

9. První klíčový snímek musíme vytvořit ručně, protože v režimu Auto Key bychom museli objektem pohnout a tato změna by se zaznamenala do animace. Ujistěte se, že je posuvník na snímku 0. Stiskněte velké tlačítko s obrázkem klíče (písmeno D předchozí obrázek). V časové ose by se měl na snímku 0 objevit obdélníček sybolizující vytvoření klíčového snímku (písmeno C předchozí obrázek).

## 2. klíčový snímek:

10. Posuvníkem se přesuňte na snímek číslo 50 (obr. 6, písmeno A).

**11.** V pohledu Top zarovnejte míček přibližně na střed desky (obr. 6), v pohledu Front tak, aby se desky dotýkal (obr. 7). Na časové ose by se měl vytvořit další klíčový snímek - obr 6, písmeno B.

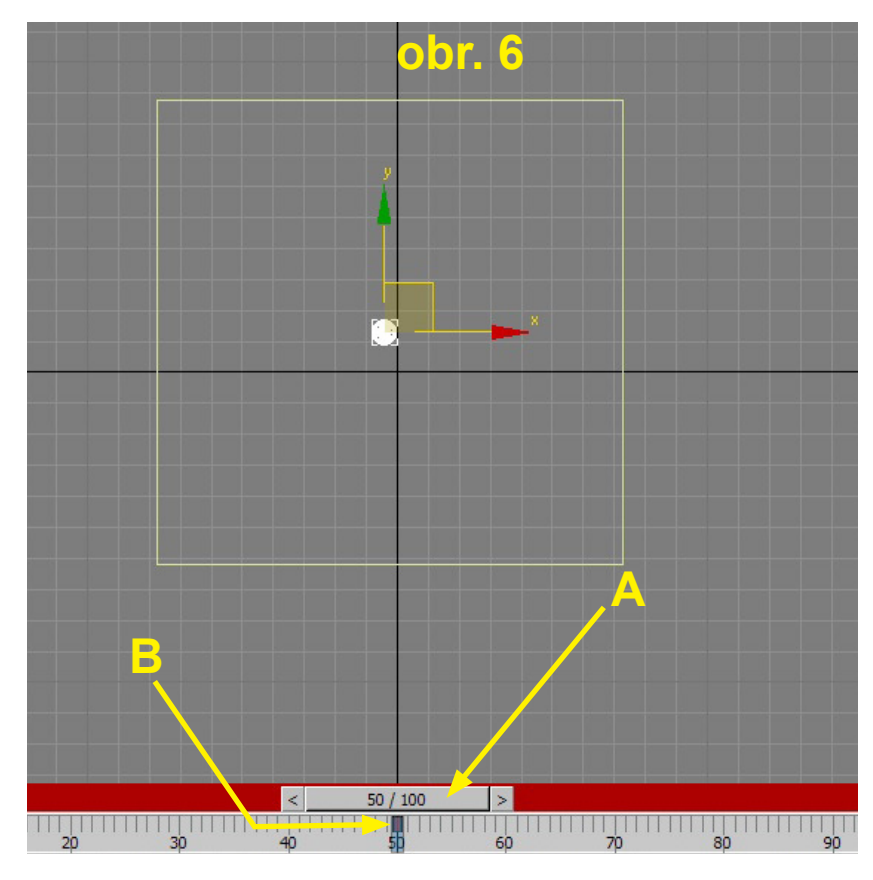

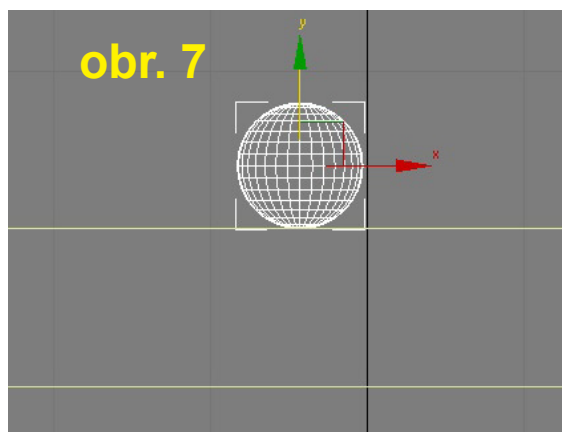

## 3. klíčový snímek - obrázky dole:

**12.** Posuvníkem se přesuňte na snímek číslo 100.

**13.** V pohledu Top zarovnejte míček úhlopříčně na druhý roh desky (obr. 8, písmeno A), v pohledu Camera jej posuňte vzhůru tak, aby mizel ze scény (obr. 9, písmeno A). Na časové ose by se měl vytvořit další klíčový snímek - obr 9, písmeno B.

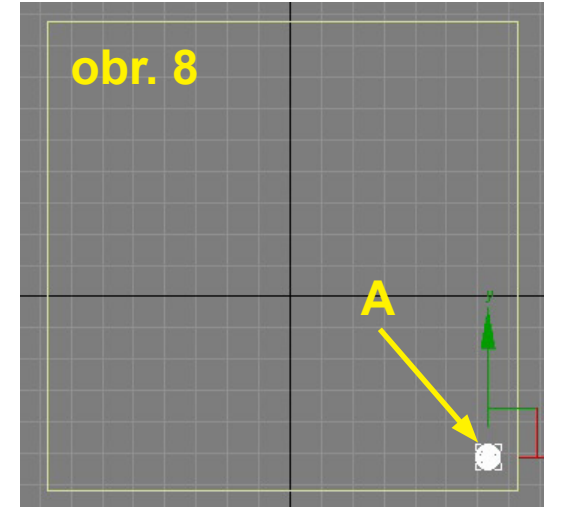

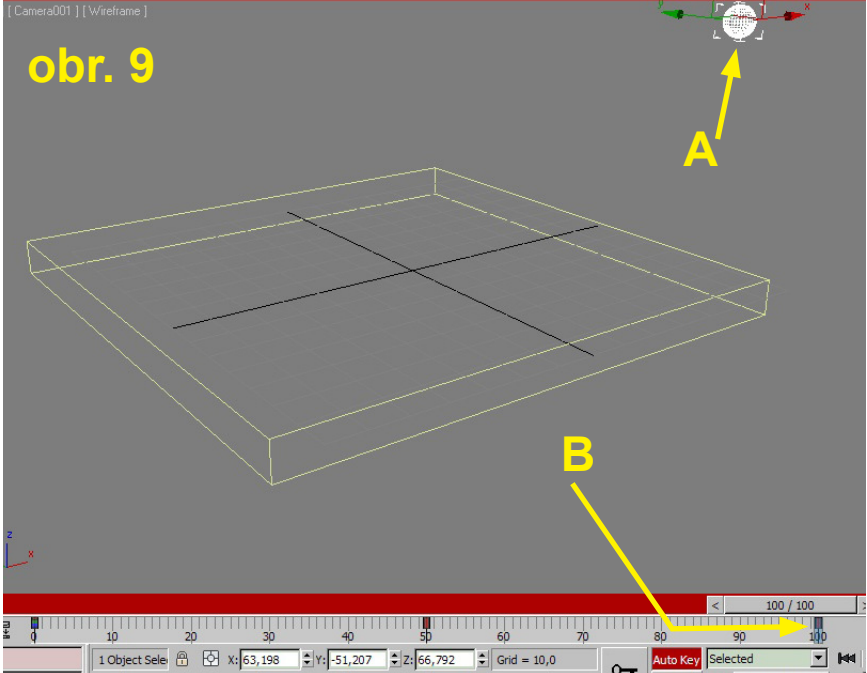

## Doladění pohybu míčku v editoru křivek (Curve Editor)

V tuto chvíli máme vytvořenu hrubou animaci - pokud si ji pomocí přehrávacího tlačítka spustíte, zjistíte, že se míček pohybuje velmi nevěrohodně - sice v požadovaném směru, ale vytváří dojem, že se pomalu snese na desku a pak odletí zvolna pryč. To je způsobeno tím, že je přednastaveno, aby animovaný objekt směrem ke klíčovému snímku zvolnil - toto chování ovlivňují takzvané tangenty klíčového snímku. K doladění animace proto použijeme Curve Editor, jehož popis najdete spolu s obrázkem dole - obrázek 10. Na Curve Editor se dostanete přes horní menu - **Graph Editors > Track Wiev - Curve Editor**.

Curve Editor je grafický editor zobrazující pomocí křivek dráhy animací jednotlivých objektů v jednotlivých osách. Zobrazuje nejen posun, ale i rotaci a změnu velikosti. Na jednotlivé transformace se dostaneme v levé části editoru (D). Můžeme zde zapnout, které transformace chceme zobrazit - podle toho, co je označeno modře.

V pravé části pak jsou vlastní křivky - červená pro osu X, zelená pro Y a modrá pro osu Z. Body na těchto křivkách pak představují klíčové snímky (A). Na svislé ose (B) jsou hodnoty transformací (např. posun, otočení atd.), na vodorovné pak snímky animace - časová osa (C). V editoru můžeme klíčovými snímky pohybovat, přidávat je, mazat, kopírovat části křivky a podobně pomocí manipulace s jednotlivými body (E). V části F pak můžeme nastavovat právě tangenty klíčových bodů = klíčových snímků.

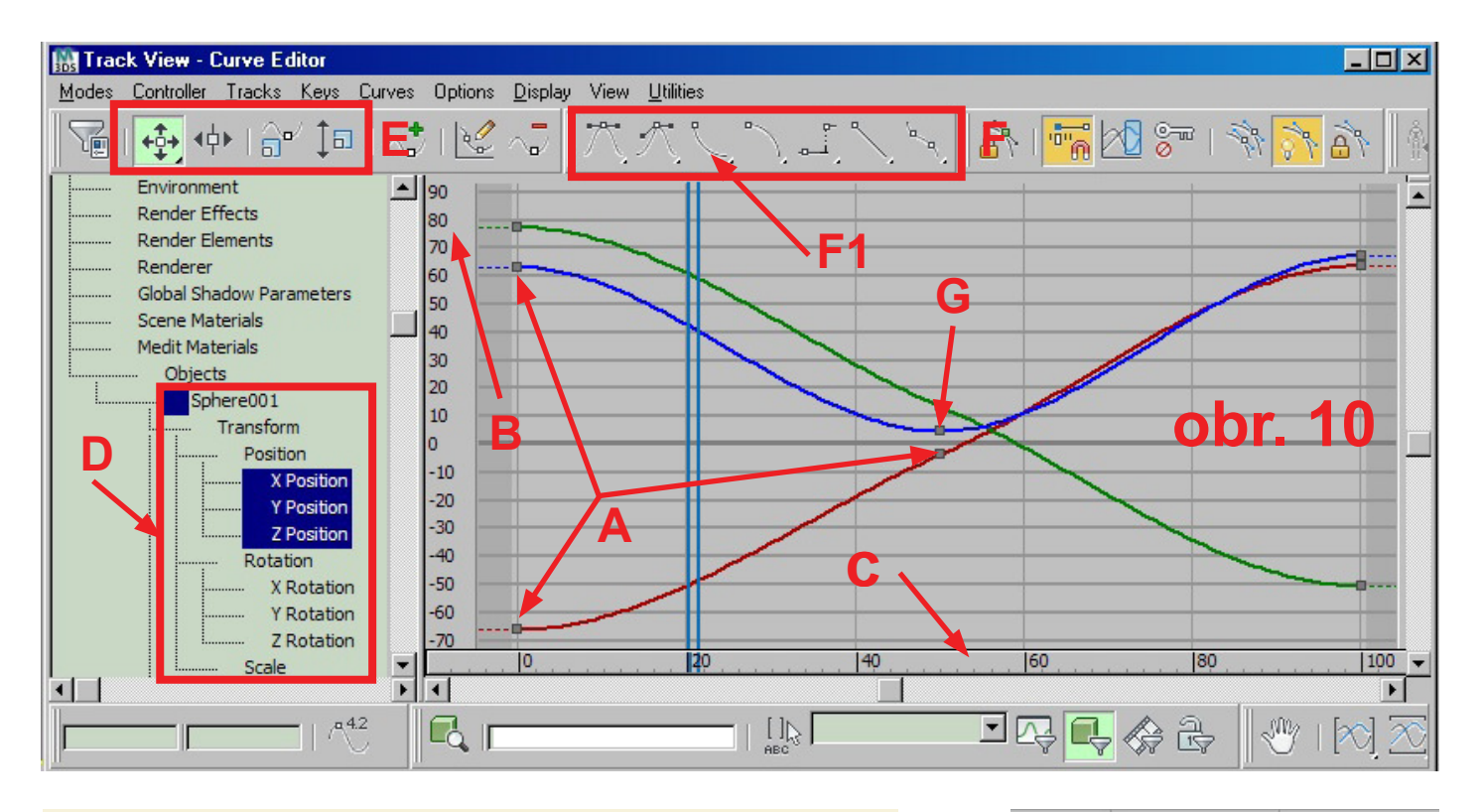

Typ tangenty je určen tvarem křivky vycházející z klíčového bodu (snímku). Viz obrázek vpravo.

Tvar křivky zase definuje, jak se bude objekt v blízkosti tohoto klíčového snímku pohybovat - plynulé tangenty znamenají, že objekt, který se bude k tomuto snímku blížit, těsně před ním zpomalí (jak těsně záleží na velikosti oblouku, který křivka vytvoří - jde o Bezierův bod, takže křivku lze urpavit pomocí táhel) a těsně za bodem z pomalejšího pohybu zrychlí - obrázek vpravo nahoře. Pokud je tangenta ostrá - obr. vpravo dole - objekt těsně před klíčovým snímkem zrychlí, za snímkem se bude také pohybovat rychle a pak z tohoto rychlejšího pohybu zpomalí.

Tangenty lze nastavit také na lineární - pak se objekt pohybuje konstatntní rychlostí před i za bodem.

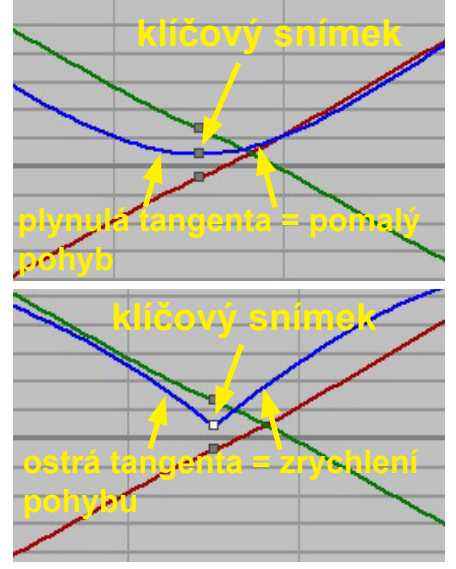

Dalším úkolem tedy bude nastavit příslušný klíčový snímek tak, aby pohyb směrem k němu a od něj zrychloval - dopad a odskok míčku tak budou věrohodnější.

**14.** Klávesou N vypněte nahrávání animace - červený rámeček kolem výřezu zmizí.

**15.** Označte míček Sphere a otevřete Curve Editor. Měla by se zobrazit označená Sphere, pokud ne, najděte ji v pravé části a označte její parametry Position ve všech třech osách tak jako na obrázku 10.

**16.** Budeme potřebovat upravit pohyb v ose Z - modrá. Pokud se pozorně podíváte na tvar křivky, zjistíte, že v podstatě odpovídá svislému pohybu míčku včetně zmírnění rychlosti před a za prostředním bodem. Bude nás zajímat právě prostřední bod křivky, který představuje bod dopadu míčku na desku - obrázek 10, písmeno G.

**17.** Klikněte LMB (levou myší) na prostřední bod modré křivky pro osu Z, která znamená vertikální pohyb - po označení zbělá.

**18.** V horním panelu nástrojů Curve Editoru klikněte na tlačítko Set Tangents To Fast - na obr. 10 označeno písmenem F1 (třetí zleva v nastavení typu tangenty) - měli byste se dostat ke tvaru modré křivky jako na obr. 11. Pokud teď přehrajeme animaci, měl by míček před dopadem na desku zrychlit a odskok by měl být také rychlejší.

**19.** Ještě doladíme animaci tím, že upravíme počáteční a koncovou polohu míčku v ose Z tak, aby míček přilétl z oblasti mimo výřez (pohled kamery) a zmizel také mimo pohled kamery. K tomu stačí upravit výšku počátečního a koncového bodu modré křivky - stačí je zvednout o něco nahoru - obr. 11 - a zkontrolovat výslednou animaci.

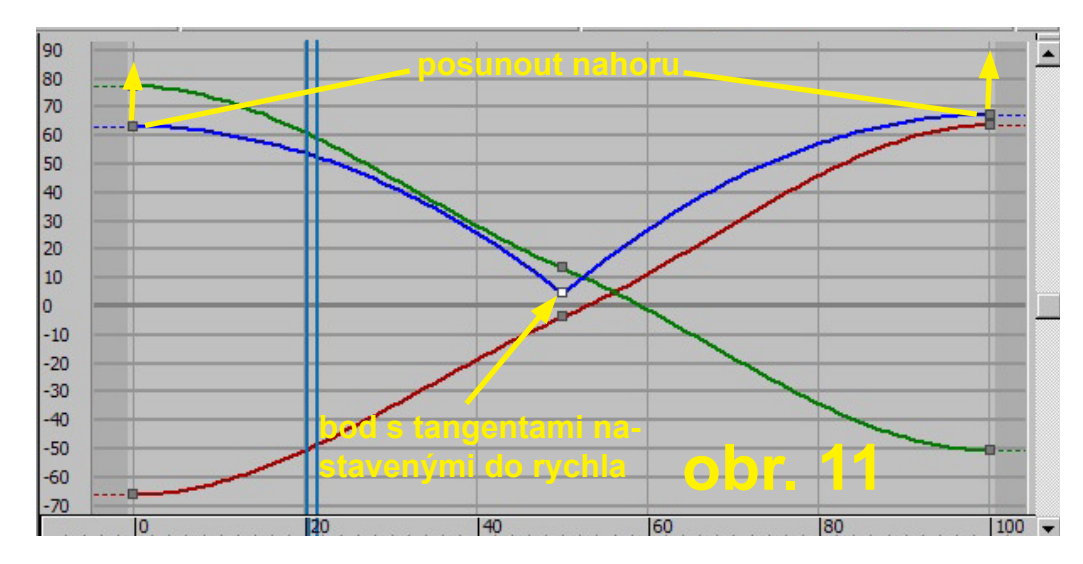

Podobným způsobem lze animovat další parametry objektu - velikost, otočení a podobně. Komplikovanější animaci tak můžeme nastavovat postupně.

## Nastavení délky animace, rychlosti, počtu snímků atd.

Celkové vlastnosti animace lze nastavit po stisknutí tlačítka Time Configuration, které se nachází v pravém dolním rohu mezi tlačítky pro ovládání (přehrávání, posun) animace - obr. 12.

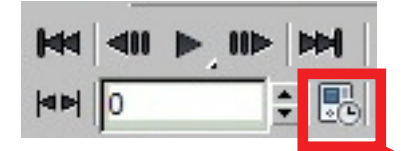

Obr. 12 - tlačítko pro vyvolání dialogu Time Configuration

### **Dialog Time Configuration**

### Sekce Frame Rate:

Zde můžeme nastavit počet snímků za vteřinu - buď automaticky podle různých telvizních a filmových standardů, nebo po zaškrtnutí volby **Custom** zapsáním požadované hodnoty do pole FPS - to může být užitečné, pokud potřebujeme specifický počet snímků např. pro Flashové animace.

**Time Display:** Přepíná mezi jednotkami, ve kterých bude zobrazena časová osa.

#### **Playback:**

**Speed** - rychlost přehrávání (Speed) **Direction** - zde můžeme zvolit, zda přehrávání animace pustit normálně (Forward), pozpátku (Reverse) nebo opakovaně dopředu a zpět (Ping--Pong).

#### Animation:

**Length** - celková délka animace (celkový počet snímků)

**Start Time** - číslo snímku, odkud se animace začne přehrávat

End Time - číslo snímku, kde přehrávání skončí

**Current Time** - aktuální číslo snímku, kde je animační posuvník

Tlačítko Re-scale slouží k roztažení klíčových snímků animace na novou délku: Např. Pokud má animace 100 snímků s klíčovými snímky na pozicích 0, 50, 100 a chceme ji prodloužit

| ime Configuration                                                                                                    | ? ×                                                                                                    |
|----------------------------------------------------------------------------------------------------|----------------------------------------------------------------------------------------------------|
| Frame Rate<br>● NTSC ← Film<br>← PAL ← Custom<br>FPS: 30 ●<br>Playback<br>■ Real Time ■ Active Vi<br>Speed: ← 1/4x ← 1/2x<br>Direction: ● Forward ← F | Time Display<br>Frames<br>SMPTE<br>FRAME:TICKS<br>MM:SS:TICKS<br>iewport Only Loop<br>1x O 2x O 4x<br>Reverse O Ping-Pong |
| Animation<br>Start Time: 0 \$ Ler<br>End Time: 100 \$ Fra<br>Re-scale Time Cu                                                                         | ngth: 100 \$<br>ame Count: 101 \$<br>rrent Time: 0 \$                                                                     |
| Key Steps<br>Use TrackBar<br>Selected Objects Only<br>Position Rotation                                                                               | Use Current Transform<br>Scale                                                                                            |
|                                                                                                    | OK Cancel                                                                                                    |

na 200 snímků, pak při použití Re-scale Time bude 1. snímek stále na pozici 0 (není kam posouvat), 2. snímek bude posunut na pozici 100 a 3. snímek bude posunut na pozici 200.